## **Search Student**

To access this screen go to MODULES>STUDENT>SEARCH STUDENT.

| ≛ M                                                           | lississippi Stu    | ident Information Syst     | tem                        |                  |                                       |       |           |       |                |  |
|---------------------------------------------------------------|--------------------|----------------------------|----------------------------|------------------|---------------------------------------|-------|-----------|-------|----------------|--|
| 擦 Mi                                                          | ississippi St      | udent Information Sys      | stem : Search Student      | t - Production - | Enter Mode                            |       |           |       |                |  |
| Eile                                                          | Interfaces         | Maintenance Modul          | les <u>Reports</u> Securit | ty Query Block   | Help                                  |       |           |       |                |  |
| 1000                                                          |                    |                            | 24×5                       | ?                |                                       |       |           |       |                |  |
| Enter Execute pi Student Information System<br>Search Student |                    |                            |                            |                  |                                       |       |           |       |                |  |
|                                                               | District<br>Number | School MSIS<br>r Number ID | Last<br>Name               | First<br>Name    | М                                     | I SSN | Birthdate | Grade | Alias<br>Match |  |
|                                                               |                    |                            |                            |                  |                                       |       |           |       |                |  |
|                                                               |                    |                            |                            |                  |                                       |       |           |       |                |  |
|                                                               |                    |                            |                            |                  |                                       |       |           |       |                |  |
|                                                               |                    |                            |                            |                  |                                       |       |           |       |                |  |
|                                                               |                    |                            |                            |                  |                                       |       |           |       |                |  |
|                                                               |                    |                            |                            |                  |                                       |       |           |       |                |  |
|                                                               |                    |                            |                            |                  | L                                     |       |           |       |                |  |
| [ Directory Information ]                                     |                    |                            |                            |                  |                                       |       |           |       |                |  |
|                                                               | District School    |                            |                            |                  |                                       |       |           |       |                |  |
|                                                               |                    |                            |                            |                  |                                       |       |           |       |                |  |
|                                                               | Student            |                            |                            |                  | School MSIS Contact E-Mail            |       |           |       |                |  |
|                                                               |                    | Aliases                    |                            |                  |                                       |       |           |       | _              |  |
|                                                               | School Address     |                            |                            |                  | School Phone Number School Fax Number |       |           |       |                |  |
|                                                               |                    |                            |                            |                  |                                       |       |           |       |                |  |
|                                                               |                    |                            |                            |                  |                                       |       |           |       |                |  |
|                                                               |                    |                            |                            |                  |                                       |       |           |       |                |  |

This screen allows you to locate any student in MSIS by any combination of Last Name, First Name, SSN, MSIS ID, and birth date. You can use the wildcard (%) in your queries.

You can query several different ways. You should perform several different queries when searching for a student.

Some things to remember when querying for MSIS IDs:

- Names are commonly misspelled or suffixes are left off (Ex: Jr., III, etc.). Be sure to search for the student using alternate fields or using the wildcard (%) search.
- Last names may change for students, so be sure to include at least one search without it.
- Names with hyphens (-), apostrophes ('), accents ('), or other special characters are often missing these characters in MSIS. Be sure to use the wildcard search on these names.
- SSNs are not required in MSIS, so it may not exist in MSIS for the student.
- Try the last name and date of birth or the names with a wildcard (%) search.
- Don't search all fields at once (Full name, SSN, DOB). Try different combinations.
- Misspelled names and incorrect date of birth can be corrected without requesting a new ID.

If you were searching for a student named James Doe, Jr. with a date of birth of 01/01/2005, here are some sample searches:

- 1. Last Name: Doe% First Name: James%
- 2. Last Name: Doe% First Name: J%
- 3. Last Name: Do% Date of Birth: 01/01/2005
- 4. First Name: James% Date of Birth: 01/01/2005

You cannot use a district and/or school as the only query selection criteria. You must enter something in the last name, first name, birth date, or SSN field.

Exit query by pressing the F4 key.